# Lindo API インストール手順

LINDO 社パッケージをインストール(導入)する手順を御説明します。

この説明は、Windows XPを搭載した PC に、「LINDO API」をインストールする事例として紹介します。 他のパッケージでも類似の手順となります。Windows Vista での手順は Windows XP の物とほぼ同じとなり ますが、Windows2000 以前 (NT4.0、Me,98)の場合、Windows 側からの確認メッセージが一部無い場合があり ますので、御留意願います。

#### STEP1:インストーラの起動

- CD よりインストールの方は、CD を開いてください(通常は CD をセットするだけで Step2:インストールの確認に進みます)。
- ダウンロード方は、展開されたフォルダを開いてくだ さい。

インストール用の EXE ファイルを実行(ダブルクリッ ク)します。

## STEP2:インストール用ファイルの展開

インストーラに必要なファイルを展開します。 (ここでは、操作は必要ありません)

### STEP3:インストール確認のメッセージ

アプリケーションのインストール確認メッセージが 表示されます。 「NEXT」ボタンを押します。

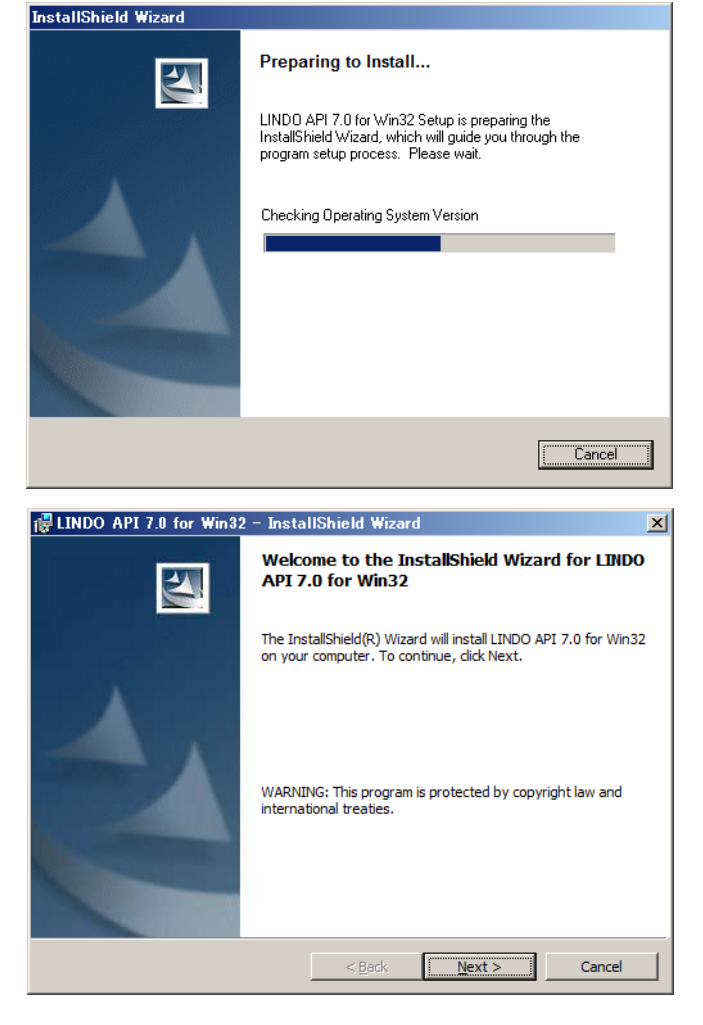

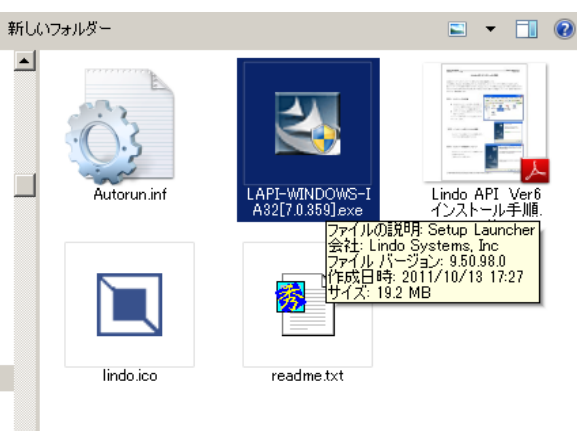

#### STEP4: ライセンス同意書

LINDO 社製品のライセンス同意書が表示されます。内容を確認してください。

同意頂ける場合、「I accept the terms in the license agreement」を押して「Nest>」ボタンを 押し、インストールを継続してください。 同意頂けない場合、「Cancel」ボタンによりイン ストールを中止してください。

#### STEP5:インストール先の指定

パッケージをインストールするフォルダを問い合 わせて来ます。デフォルトはパッケージ名の フォルダ(この例では「c:¥lindoapi」)となりま す。 インストール先フォルダは「Change」ボタンに より任意のフォルダに変更することができます。

「Next>」ボタンによりインストールを継続します。

#### STEP6:インストールの進行

Step1-5の問い合わせにより、インストールは 自動的に遂行されます。

| 🙀 LINDO API 7.0 for Win32 - InstallShield Wizard                                                                                                    | × |  |  |  |  |
|----------------------------------------------------------------------------------------------------|---|--|--|--|--|
| License Agreement Please read the following license agreement carefully.                                                                                                    |   |  |  |  |  |
|                                                                                                    | _ |  |  |  |  |
| IMPORTANT - Carefully read all the terms and conditions<br>of this agreement before installing this software<br>package. Installing this package indicates your<br>acceptance of theses terms and conditions. If you do not<br>accept these terms and conditions, contact LINDO Systems<br>Inc., 1415 N. Dayton St., Chicago, IL, 60642, for<br>instructions on return of this package for a refund.<br>LINDO Systems License Agreement<br>Subject to the following torms and conditions. LINDO |   |  |  |  |  |
| I accept the terms in the license agreement                                                                                                    |   |  |  |  |  |
| C I do not accept the terms in the license agreement                                                                                                    |   |  |  |  |  |
| InstallShield                                                                                                    |   |  |  |  |  |
| < <u>B</u> ack <u>N</u> ext > Cancel                                                                                                    |   |  |  |  |  |

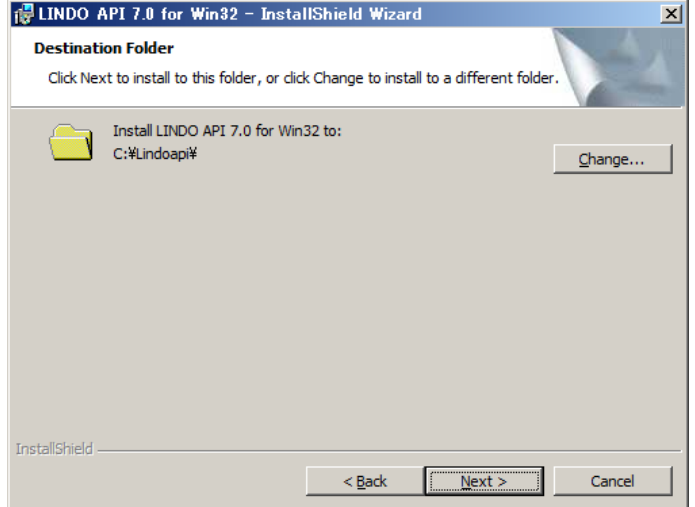

| HINDO A         | API 7.0 for Win32 - InstallShield Wizard         ILINDO API 7.0 for Win32         gram features you selected are being installed. |
|-----------------|----------------------------------------------------------------------------------------------------|
| 12              | Please wait while the InstallShield Wizard installs LINDO API 7.0 for Win32.<br>This may take several minutes.<br>Status:         |
|                 |                                                                                                    |
|                 |                                                                                                    |
| InstallShield – | < Back Next > Cancel                                                                                                    |

STEP7:インストールの完了

すべてのインストール作業が終了すると、インス トール終了のメッセージが表示されます。 「Finish」ボタンによりインストーラを終了して ください。

次にライセンスキーの適用を行う必要があります。 STEP8 に進みます。

| 🔂 LINDO API 7.0 for Win32 | - InstallShield Wizard                                                                                       | × |
|---------------------------|----------------------------------------------------------------------------------------------------|---|
|                           | InstallShield Wizard Completed                                                                               |   |
|                           | The wizard was interrupted before LINDO API 7.0 for Win32 could be completely installed.                     |   |
| A                         | Your system has not been modified. To install this program at later time, please run the installation again. | a |
|                           | Click Finish to exit the wizard.                                                                             |   |
| -                         |                                                                                                    |   |
|                           | < Back Einish Cancel                                                                                         |   |

#### STEP8: ライセンスキーの適用

インストールが完了した時点では、LindoAPI は試用版として稼働します。ご購入頂いたクラスおよび オプションを有効にする為には、ライセンスキーを適用する必要があります。LindoAPI はその特性上 ファイルの書き換えを行う必要があります。注意深く作業をしてください。

LindoAPI のライセンスキーは、所定位置のファイルの内容を更新することで機能します。 所定の位置及びファイル名は以下ととおりです。

#### [InstallPath]¥license¥Indapi60.lic

ここで、*InstallPath*はSTEP5で指定したLindoAPIの格納先となります。デフォルトは

「C:¥Lindoapi」ですので、デフォルトの場合のファイル名は「C:¥Lindoapi¥license¥lndapi60.lic」 となります。 <sup>①C:¥Lindoapi¥license¥lndapi60.lic - 死丸</sup>

このファイルを NotePad や秀丸などのテキス トエディターで編集します。 右図は、インストール直後の試用版としての ライセンスキーの状態です。

このファイルの内容を、製品に同梱させて頂 いたライセンスシート上の「Key」の内容に書 き換えて下さい。大文字・小文字を認識しま す。非英数字も含め、正確に入力して下さい。

| C:STIU                                                                                                    | doapi#license#                                                                                                    | indapie0.lic                                                           | - 36 AL                         |        |                      |                   |                   |       |               |
|----------------------------------------------------------------------------------------------------|----------------------------------------------------------------------------------------------------|------------------------------------------------------------------------|---------------------------------|--------|----------------------|-------------------|-------------------|-------|---------------|
| ファイル(E)                                                                                                    | 編集(E) 表示(⊻)                                                                                                    | 検索( <u>S</u> ) ウ                                                       | シドウ──                           | マクロ(M) | その他( <u>O</u> )      |                   |                   | Caps  | 1:1           |
| 2                                                                                                    | ) 📲 🤜 🖓                                                                                                    | ) 🔀 🚍                                                                  | Q (                             | 🕹 📢    | <b>•</b>             |                   |                   |       |               |
| ×<br>LINDO<br>Demo↓<br>5.00↓<br>Max U:<br>Expira<br>Enable<br>Usage<br>Machin<br>Seria<br>Licen:<br>>↓<br>UQxw-> | API↓<br>sers: 1↓<br>ation Date<br>ad Solvers<br>: Education<br>te Class: n<br>I#: Demo L<br>se Format:<br>xjJJ-9iex-1 | : None↓<br>: Linear<br>nal ↓<br>All plat<br>icense 5<br>1↓<br>Upf2-4TM | Nonl<br>forms↓<br>.0↓<br>?-hFZE | inear  | Global<br>yRzG-yR    | Barr              | ier               | Mip J | , <u>60 «</u> |
| uEeH-<br>Kb#j-I<br>WRf8-u<br>>[EOF]                                                                              | >JZT-WZJE+-<br>'m4m-Nke#-1<br>\ja%-q&We-1<br>wRMC-eso6↓<br>]                                                          | N8HG-XH\$<br>u8kS-pS6                                                  | T-PwyJ<br>E-Y%5R                |        | ##5h-Gz<br>7vjL-\$tl | YZ-8&Y<br>(x-\$Br | 3-↓<br>d=↓<br>m=↓ |       |               |
| 秀九工                                                                                                    | 下候補                                                                                                    | 自己                                                                     | を… 分割                           | ウ 切り抜  | at~                  | 貼り付               | タグジャ              | アウトラ  | 行番            |

インストール CD には、ライセンスシート上の「Key」を格納したファイルを添付させて頂いております。 ファイル名は「ライセンスキー「LindoAPI(お客様明)[シリアル番号].txt」としてあります。 なお、[シリアル番号]は複数の製品をご購入頂いた場合のみ記載があります。

たとえば、LindoJapanのサポート担当である弊社の場合、「LindoAPI(マイス).txt」となります。 このファイルの内容で、「Indapi50.lic」の内容を完全に置き換えて頂く方法が最も確実な方法です。 (ファイル自体を消去後、CD 添付のファイルを複写・改名して頂いても構いません)。

### インストール作業終了

以上の手順によりインストール(セットアップ)が完了します。 アプリケーションの実行は、各アプリケーションのマニュアルをご参照ください。